## Amazon Chime User Guide

## **Prerequisite**

In order to participate, you must have a camera-equipped device and be visible to other members and the general public throughout the meeting. This will require:

- A computer (desktop, laptop, tablet) with a standard internet browser software (such as Internet Explorer, Safari, Chrome, etc.), a web-cam, and internet access
- A mobile phone with internet access, a camera, and internet access
- 1. Download and install Amazon Chime.

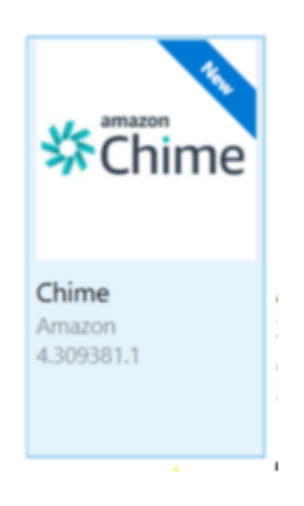

2. Launch the app and choose Sign in / Sign up and enter your work email address.

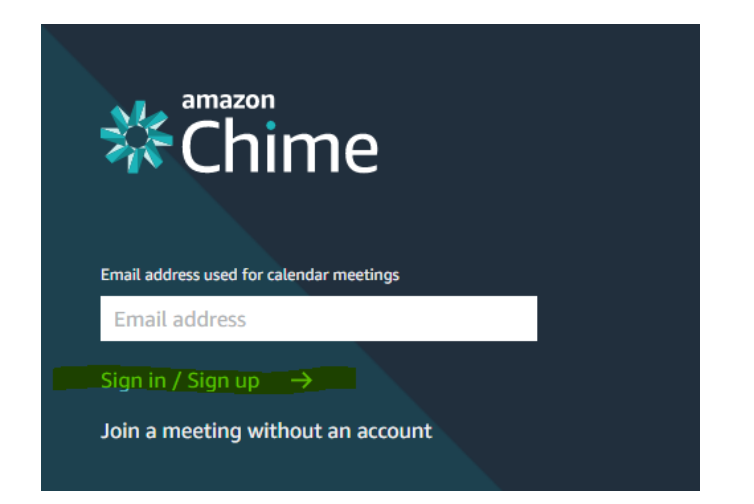

3. Login with your state user account. Ex: john.doe. If the first and last name don't work, use Domain\username.

|       | <b>Chime</b>                               |
|-------|--------------------------------------------|
| Plea  | se sign in with your corporate credentials |
| Usern | ame                                        |
| Passw | rord                                       |
|       | Sign In                                    |
|       | Forgot Password?                           |

4. You will see the home screen.

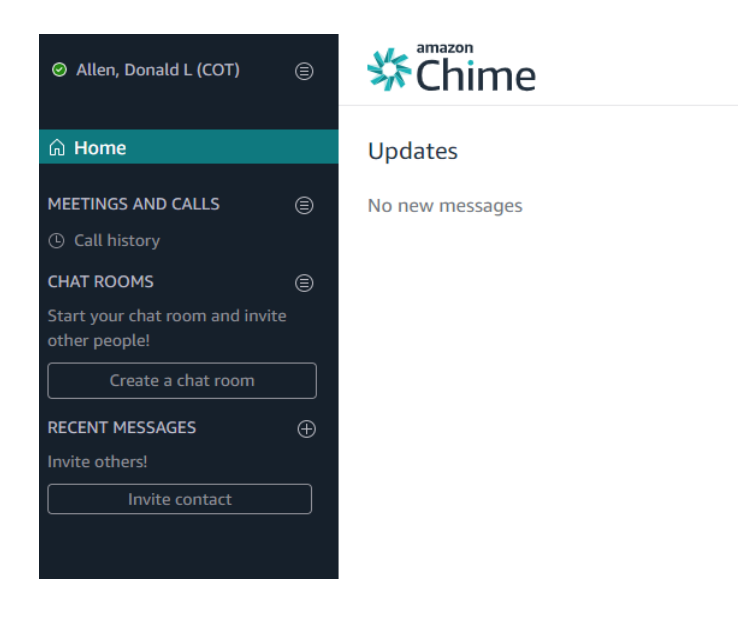

## 5. Select Meetings and Calls

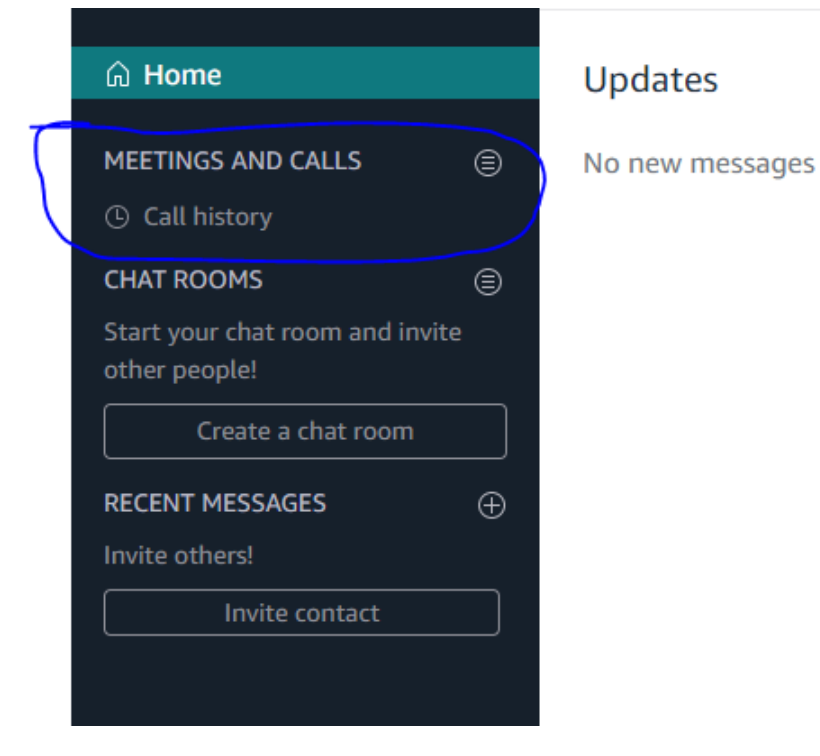

6. Select "Start an instant Meeting"

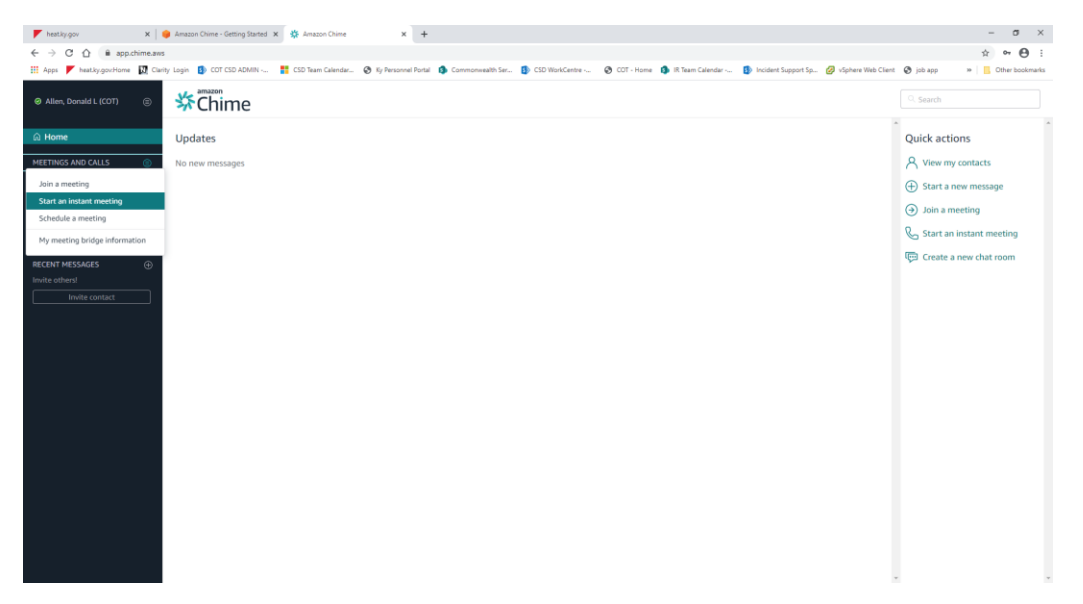

7. Select "My personal meeting ID" or Generate a new ID and click "Start"

| Start an instant meeting                                                                                    |  |  |
|----------------------------------------------------------------------------------------------------|--|--|
| Start this meeting with your personal meeting ID or generate a new, unique and private meeting ID. $\oplus$ |  |  |
| Select the meeting ID to use:                                                                               |  |  |
| • My personal meeting ID: 9537177589                                                                        |  |  |
| O Generate a new ID                                                                                         |  |  |
| Cancel Start                                                                                                |  |  |